## Processing Time Off Requests using the Self Service Dashboard

Last revised: 6/30/23

©®NEOGOV 2023 Proprietary and Confidential

## **Table of Contents**

| Preface                           | 2  |
|-----------------------------------|----|
| Overview                          | 3  |
| Submit Time Off Requests          | 4  |
| Self Service Dashboard            | 4  |
| Timesheet Lines                   | 8  |
| Managers and Employees            | 8  |
| Admins                            | 12 |
| Cancel Time Off Requests          | 14 |
| Approve or Deny Time Off Requests | 17 |

#### Preface

Any modifications to this document, as the document exists within NEOGOV's body of documentation, are the sole responsibility of the entity modifying the document. By making any change to this document, you agree that modifications and unchanged portions of the document are your sole responsibility, comply with legal and regulatory requirements, comply with the terms of the Service Agreement between you and NEOGOV, and you further agree to update the document as product changes are released reflecting the author of the changes.

#### **Overview**

There are two options to enter time off in Self Service.

- **Submit a time off request** Used when planning future time off. For example: requesting eight hours off for Vacation or PTO.
- Enter time off as a timesheet line Occasionally used for immediate transactions. For example: entering two hours of sick time at the start of a workday. Time off requests automatically create the timesheet lines; direct entry on the timesheet is not required.

After submitting a time off request, managers, or other defined approvers, can view the request as a task on the Self Service **Dashboard** and approve or deny the request.

This document describes the basic workflow for processing time off requests.

#### **Submit Time Off Requests**

#### **Self Service Dashboard**

To submit a request using the **My Time Off** tab, do the following.

- 1. In the **Dashboard**, select **Time & Attendance** > **My Time Off**.
- 2. Click Request Time Off. The Request Time Off dialog appears.

| m's Time Off              |
|---------------------------|
| COMP TIME<br>+10.00       |
| COMP TIME<br>+10.00       |
| Current Balance           |
| more details $ ightarrow$ |
|                           |
|                           |
|                           |

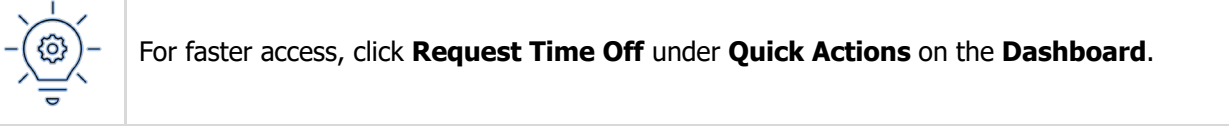

| Request Time Off               | Cancel                         |
|--------------------------------|--------------------------------|
| CURRENT BALANCE<br>15.36 hours | PLANNED TIME OFF<br>0.00 hours |
| • Time Code                    | Leave Type                     |
| PTO TKN V                      | / PTO                          |
| * Start Date                   | * End Date                     |
| 01/17/2023                     | 01/17/2023                     |
| Scheduled Hours                | Requested Hours                |
| 9                              | 8                              |
| Start Time                     | End Time                       |
|                                |                                |
|                                |                                |
| Reason                         |                                |
| ~                              | /                              |
| Comments                       |                                |
|                                |                                |
|                                |                                |
| Attachments                    |                                |
| [i] Add Files                  |                                |

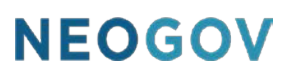

3. Select the desired time off from the **Time Code** list. NEOGOV populates the **Leave Type** field based on your selection.

| * Time Code | Leave Type |
|-------------|------------|
| PTO TKN V   | РТО        |
|             |            |

4. Select the **Start Date** and **End Date** for the request. For a one-day or partial day request, enter the same date in both fields. For a multi-day request, enter different dates.

| * Start Date    | • End Date      |   |
|-----------------|-----------------|---|
| 01/17/2023      | 01/17/2023      | İ |
| Scheduled Hours | Requested Hours |   |
| 9               | 8               |   |

After entering the dates, the **Scheduled Hours** field displays the hours for the date range, based on the employee's assigned work calendar.

5. For a partial day request, enter a different value for **Requested Hours**. The **Start Time** and **End Time** fields are active.

| Scheduled Hours | Requested Hours |
|-----------------|-----------------|
| <sup>9</sup> 5  | 4               |
| Start Time 6    | End Time        |
| 12:00PM         | 04:00PM         |

6. If required, enter the desired **Start Time** and **End Time**.

- 7. Select a **Reason** for this request; this may be optional or required depending on the plan setup.
- 8. Optionally, add Comments to further explain the request.

Г

- 9. Optionally, click Add Files to upload supporting documents.
- 10. Click **Submit**. The **Confirm Time Off Request** dialog appears.
- 11. Click **Submit**. A dialog appears indicating that the request is processing.

| ×      |
|--------|
|        |
| Cancel |
|        |

The request appears in the list, and the **Status** changes as the manager approves or denies the request. Requests appear on the **Upcoming Time Off** or **History** tabs, depending on if the requested dates are before or after the current date.

| Upcoming Time Off History                         |              |       |                        |
|---------------------------------------------------|--------------|-------|------------------------|
| Planned Date(s)                                   | Туре         | Hours | Status                 |
| 06/30/2023 - 06/30/2023                           | PTO          | 2.00  | Awaiting Approval      |
| First Previous <b>1</b> Next Last <b>15 v</b> ite | ems per page |       | Showing 1-1 of 1 items |

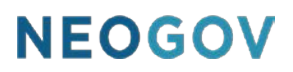

#### **Timesheet Lines**

Managers and employees can enter leave as timesheet lines using the Self Service **Dashboard** (admins use the **Enter Employee Timesheets** screen). Use this process for entering or adjusting the hours taken.

#### **Managers and Employees**

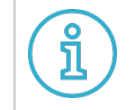

For managers, use the **My Team's Timesheet** tab, then select the desired employee.

- 1. Go to **Dashboard** > **Time & Attendance** > **My Timesheet** tab.
- 2. If entering a new line, click + on the desired line. A new line appears underneath. If adjusting values, select the desired line.

| ime 8                                 | & Attendance                                  |                   |                     |              |          |        |                  |                      |
|---------------------------------------|-----------------------------------------------|-------------------|---------------------|--------------|----------|--------|------------------|----------------------|
| Overview                              | My Timesheet My T                             | leam's Timesheets | My Time Off My Tear | n's Time Off |          |        |                  |                      |
| МС                                    | Merell Q Chantal<br>Office Supervisor - Polic | Open              |                     |              |          |        |                  | Submit               |
|                                       |                                               |                   |                     |              |          |        |                  |                      |
| Period: Ju                            | une 25 - July 8 🗸                             |                   |                     |              |          |        | 72.00<br>REG HRS | 72.00<br>Total Hours |
| Period: Ju<br>Date                    | une 25 - July 8 🗸                             | * Time Code       | Cost Center         | Start Time   | End Time | Amount | 72.00<br>REG HRS | 72.00<br>Total Hours |
| Period: Ju<br>Date<br>Sunday<br>)6/25 | une 25 - July 8 🗸                             | * Time Code       | Cost Center         | Start Time   | End Time | Amount | 72.00<br>REG HRS | 72.00<br>Total Hours |

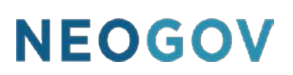

| Monday<br>06/26    | PRIMARY | REG HRS            | 08:00 AM                                | 04:00 PM | 8 hrs |            | ₽   | ŧ        |
|--------------------|---------|--------------------|-----------------------------------------|----------|-------|------------|-----|----------|
|                    | PRIMARY | REG HRS            | Cost Center                             |          |       | 8.00 hours | + 🗆 | ŧ        |
| Tuesday<br>06/27   | PRIMARY | JUR HRS            | Jury Duty Hours                         | 04:00 PM | 8 hrs | 0.00 hours | + 🖻 | ŧ        |
| Wednesday<br>06/28 | PRIMARY | REG HRS            | Regular Hours - worked<br>daily         | 04:00 PM | 8 hrs | 0.00 hours | + 🗆 | <b>1</b> |
| Thursday<br>06/29  | PRIMARY | OVT HRS            | 2nd Snift Hours                         | 04:00 PM | 8 hrs | 0.00 hours | + 🗆 | 4        |
| Friday<br>06/30    | PRIMARY | PTO TKN<br>VAC TKN | PTO Taken Hours<br>Vacation Taken Hours | 04:00 PM | 8 hrs | 0.00 hours | + 🗆 | <b>1</b> |
| Saturday<br>07/01  |         | PER TKN            | Personal Taken Hours                    |          |       |            | +   |          |
| Sunday<br>07/02    |         | DOUBLE OT          | Double Overtime                         |          |       |            | +   |          |
| Monda<br>06/26     | уу      | PRIMARY            | r REC                                   | G HRS    |       |            |     |          |
|                    |         | PRIMARY            | VAC                                     | rkn      |       |            |     |          |

3. Click the **Time Code** field and select the desired time code for the time off.

- 4. Enter the **Amount** to indicate the number of hours being taken off.
- 5. (Optional) Enter the **Start Time** and **End Time** only if it is a partial day time off and not for the full workday.

| Monday<br>06/26 | PRIMARY | REG HRS |             | 08:00 AM | 04:00 PM | 8 hrs |             |     | â |
|-----------------|---------|---------|-------------|----------|----------|-------|-------------|-----|---|
|                 | PRIMARY | VAC TKN | Cost Center | 08:00    | 10:00    | 2     | 10.00 hours | + 🗆 | â |

6. Click out of the line to save the change.

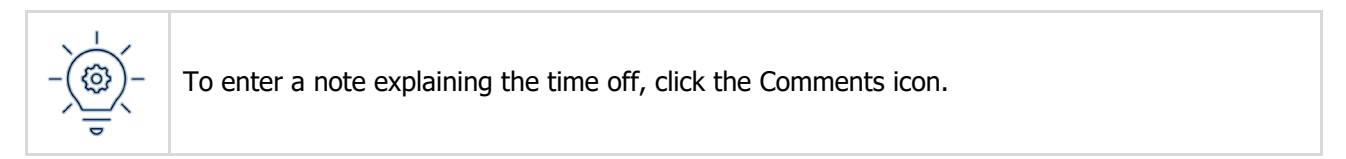

7. At the end of the timesheet period click **Submit**. The **Submit Timesheet for Approval** dialog appears.

| MC Merell Q Chantal<br>Office Supervisor - F | Open | Submit   |
|----------------------------------------------|------|----------|
|                                              |      | L        |
|                                              | ۲    | <br>~~~~ |

8. Select the approval statement, then click **Submit**. A dialog appears indicating the status.

| Submit Timesheet for Approval                                                                                                    | ×      |
|----------------------------------------------------------------------------------------------------|--------|
| You are submitting the timesheet for JUNE 25 - JULY 8 (Current) with 80. total hours.                                                                                | 00     |
| I attest that the hours entered for the time codes and cost centers sel<br>on the timesheet are a truthful and accurate representation of hours<br>worked.<br>Cancel | lected |
| Timesheet submitted successfully!                                                                                                    | ×      |

The timesheet updates and displays the requested time off.

| Merell Q Chantal<br>Office Supervisor - Police | Submitted |                  |                        | Submit               |
|------------------------------------------------|-----------|------------------|------------------------|----------------------|
| Period: June 25 - July 8 🗸                     |           | 80.00<br>REG HRS | <b>2.00</b><br>VAC TKN | 82.00<br>Total Hours |

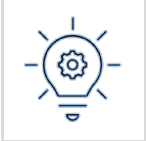

Clicking **Submit** locks the timesheet from further editing while it is in the approval process.

#### **Admins**

1. From **Time & Attendance Dashboard**, select **Timesheets** > **Manage Timesheets**. The **Employee Timesheets** screen appears. Select an active employee.

| NEOGOV TA       | Time and Attendance 🗸                |
|-----------------|--------------------------------------|
| Home Employees  | Timesheets Clocking Attendance Admin |
|                 | Generate Timesheets                  |
| Time & Atte     | Manage Timesheets                    |
|                 | Send Timesheets to Payroll           |
| Timoshootr      | Export Time for External Payroll     |
| Timesneet       | Cancel or Delete Timesheets          |
| BI-WEEKLY: 06/2 | Unsubmitted                          |

2. Click the name of the desired employee to open their timesheet.

| Employee Timesheets |      |            |                |                      |          |            |
|---------------------|------|------------|----------------|----------------------|----------|------------|
| Unsubmitted (0)     | Unap | proved (1) | Approved (0)   | Sent to Payroll (0)  | Show All | (1)        |
| Employee Name       | ¢    | Employee # | ¢              | Timesheet Start Date | ¢        | Department |
| Q Search            |      | Q Search   |                | Q Search             |          | Q Search   |
| Merell QR Chantal   |      | 6          |                | 06/25/2023           |          | PD         |
| First Previous 1    | Next | Last 10 🗸  | items per page |                      |          |            |
|                     |      |            |                |                      |          |            |

3. Click + on the desired line.

| Date            | * Assignment | * Time Code | Cost Center | Start Time | End Time | Amount   | Total Hours |   |   |
|-----------------|--------------|-------------|-------------|------------|----------|----------|-------------|---|---|
| Sunday<br>04/02 |              |             |             |            |          |          |             | + |   |
| Monday<br>04/03 | PRIMARY      | REG HRS     |             | 08:00 AM   | 04:00 PM | 8.00 hrs | 8.00 hours  | + | Ê |

4. Select the **Time Code** to reflect the type of time off.

| Monday<br>04/03    | PRIMARY   | REG HRS            | 08:00 AM 0                      |
|--------------------|-----------|--------------------|---------------------------------|
|                    | Q PRIMARY | Q REG HRS          | Q Cost Center                   |
| Tuesday            | PRIMARY   | Time Code          | Description                     |
| 04/04              |           | JUR HRS            | Jury Duty Hours                 |
| Wednesday<br>04/05 | PRIMARY   | REG HRS            | Regular Hours - worked<br>daily |
| Thursday<br>04/06  | PRIMARY   | 2ND SHIFT          | 2nd Shift Hours                 |
| Friday<br>04/07    | PRIMARY   | OVT HRS<br>PTO TKN | Overtime Hours PTO Taken Hours  |
| Saturday           |           | VAC TKN            | Vacation Taken Hours            |
| 04/08              |           | PER TKN            | Personal Taken Hours            |
| Sunday<br>04/09    |           | COMP EARN          | Comp Time Earned                |

- 5. and the **Amount** for the number of hours.
- 6. If tracking specific hours for a partial-day request, enter the **Start Time** and **End Time**.

| Monday<br>04/03 | PRIMARY   | REG HRS                 | 08:00 AM | 02:00 PM | 6.00 hrs |            |   | â |
|-----------------|-----------|-------------------------|----------|----------|----------|------------|---|---|
|                 | Q PRIMARY | Q VAC TKN Q Cost Center | 08:00    | 10:00    | 2.00     | 8.00 hours | + | â |

#### 7. Click out of the line to save the change.

| Monday<br>04/03 | PRIMARY | REG HRS | 08:00 AM | 02:00 PM | 6.00 hrs |            |   | ≙ |  |
|-----------------|---------|---------|----------|----------|----------|------------|---|---|--|
|                 | PRIMARY | VAC TKN | 08:00 AM | 10:00 AM | 2.00 hrs | 8.00 hours | + | € |  |

#### **Cancel Time Off Requests**

An employee can cancel a submitted request. For example, if their plans change and will not take the day off. The employee can cancel the request up to the point of approval; once approved, the employee cannot cancel the request and must contact the admin to remove it.

To cancel a request in the Self Service **Dashboard**, do the following.

 Go to Time & Attendance > My Time Off > Upcoming Time Off tab and select the desired request. The Request Time Off dialog appears.

| Upcoming Time Off History                       |               |       |                        |
|-------------------------------------------------|---------------|-------|------------------------|
| Planned Date(s)                                 | Туре          | Hours | Status                 |
| 09/10/2023 - 09/16/2023                         | VACATION      | 45.00 | Awaiting Approval      |
| 08/30/2023 - 08/30/2023                         | PERSONAL      | 9.00  | Awaiting Approval      |
| 08/08/2023 - 08/08/2023                         | PTO           | 3.00  | Awaiting Approval      |
| First Previous <b>1</b> Next Last <b>15 v</b> i | tems per page |       | Showing 1-3 of 3 items |

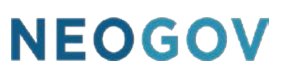

2. Click Cancel Request. The Cancel Time Off Request dialog appears.

| CURRENT BALANCE<br>15.36 hours           | PLANNED TIME OFF<br>4.00 hours |
|------------------------------------------|--------------------------------|
| Time Code                                | Leave Type                     |
| PTO TKN $\sim$                           | РТО                            |
| Start Date                               | End Date                       |
| 01/17/2023                               | 01/17/2023                     |
| Scheduled Hours                          | Requested Hours                |
| )                                        | 4                              |
| Start Time                               | End Time                       |
| 2:00 PM                                  | 04:00 PM                       |
| Reason                                   |                                |
| Comments                                 |                                |
| No comments entered                      |                                |
| Attachments                              |                                |
| here are no attachments for this request |                                |

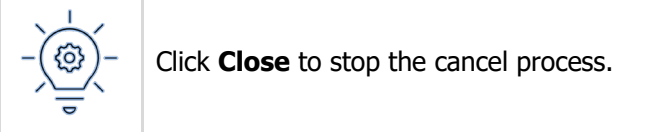

3. Click **Cancel Request**. A confirmation appears indicating the request is cancelled.

| Cancel Time Off Request                                                                   | ×              |
|-------------------------------------------------------------------------------------------|----------------|
| You will cancel the time off request for 11/18/2021<br>Are you sure you want to continue? |                |
| Close                                                                                     | Cancel Request |
| i Your time off request has been canceled.                                                | ×              |

#### NEOGOV removes the leave request from the list.

Г

| Upcoming Time Off       | History   |                     |
|-------------------------|-----------|---------------------|
| Planned Date(s)         |           | Туре                |
| 08/30/2023 - 08/30/2023 |           | PERSONAL            |
| 08/08/2023 - 08/08/2023 |           | PTO                 |
| First Previous 1        | Next Last | 15 🗸 items per page |

#### **Approve or Deny Time Off Requests**

Managers approve or deny leave requests using the **Dashboard** in Self Service.

1. Go to the **Dashboard** and click the desired leave request under **Tasks**.

| MP (                                       | Tasks                                                               |           |
|--------------------------------------------|---------------------------------------------------------------------|-----------|
| Miles Devices                              | To Do (1) Completed (0)                                             |           |
| WIKE Parker<br>VP of HR<br>Human Resources |                                                                     | 4         |
| <u>My Profile</u>                          |                                                                     | Due Later |
| A Dashboard                                |                                                                     |           |
|                                            |                                                                     |           |
| 몶 People                                   |                                                                     |           |
| Time & Attendance                          | The Date v     The Product v     The Task Type v     The For Whom v |           |
| \$ Pay                                     |                                                                     |           |
| Benefits                                   |                                                                     |           |
| ♀ Performance                              | Due later (1)                                                       |           |
| DID Reports                                |                                                                     |           |
| Settings                                   | KM Leave request for 01/17/23 - 01/17/23<br>For Katreena Madigan    |           |

| CURRENT BALANCE<br>15.36 hours            | PLANNED TIME OFF<br>4.00 hours |
|-------------------------------------------|--------------------------------|
| Time Code                                 | Leave Type                     |
| PTO TKN V                                 | РТО                            |
| Start Date                                | End Date                       |
| 01/17/2023                                | 01/17/2023                     |
| Scheduled Hours                           | Requested Hours                |
| 9                                         | 4                              |
| Start Time                                | End Time                       |
| 12:00 PM                                  | 04:00 PM                       |
| Reason                                    |                                |
| Vacation                                  |                                |
| Comments                                  |                                |
| No comments entered                       |                                |
| Attachments                               |                                |
| There are no attachments for this request |                                |
|                                           | Cancel Request Deny Approve    |

2. On the Time Off Request dialog, click Approve or Deny.

**Cancel Request** will remove the employee's request in NEOGOV.

0

3. If denying the request, optionally enter a **Reason** in the **Deny Time Off Request** dialog, then click **Deny Request**.

| Deny the Time Off Re | quest as displayed below:     |                            |  |
|----------------------|-------------------------------|----------------------------|--|
| Ailina Hermon's requ | est for 11/23/2021 will be de | enied for 8.00 total hours |  |
| Reason               |                               |                            |  |
|                      |                               |                            |  |
|                      |                               |                            |  |
|                      |                               |                            |  |
|                      |                               |                            |  |
|                      |                               |                            |  |
|                      |                               |                            |  |

4. If approving the request, click **Approve** on the **Approve Time Off Request** dialog.

| Approve Time Off Request                                         |        | ×       |
|------------------------------------------------------------------|--------|---------|
| You are about to approve the time off request as displayed below | W.     |         |
| Ailina Hermon                                                    |        |         |
| The request for 11/23/2021 will be approved with 8.00 total hour | s.     |         |
|                                                                  | Cancel | Approve |

NEOGOV displays a confirmation message for the approval.